Este programa de diagnóstico lo puedes encontrar al descomprimir el Driver de la impresora. la segunda carpeta "Diagnostic Tool V1.035b".

| BT2022_R4_190734_Full_x64 | 08-07-2024 15:50 | Carpeta de archivos |
|---------------------------|------------------|---------------------|
| Diagnostic Tool V1.035b   | 08-07-2024 15:46 | Carpeta de archivos |
| 4BARCODE_2023.2_M-4       | 08-07-2024 15:29 | Aplicación          |

## 1. Calibrar el espacio entre el papel.

Por ejemplo: El tamaño del papel es de 80 x 50 mm, con un espacio entre los papeles de 2 mm.

**1.1** Abra la herramienta de diagnóstico y haga clic en "Get Status". Cuando la luz azul de la impresora esté fija, indicará "Standby".

| guage                      | Unit                      | Inte                                  | erface         | Printer Status |             |
|----------------------------|---------------------------|---------------------------------------|----------------|----------------|-------------|
| glish ~                    | 🔾 inch 🔹 mn               | US                                    | B ~ Setup      | Standby        | / Get Statu |
| r Configuration File Manag | ger Command Tool System I | Printer Settings                      |                |                |             |
| nter Function              | Printer Configuration     |                                       |                |                |             |
| Calibrate Sensor           | Version                   |                                       | Cutting Counte | r              |             |
| Ethernet Setun             | Serial NO                 | Check Sum                             | Mileage        |                |             |
| Enternet Setup             | Common Z D                | RS-232 BT/WIFI                        |                |                |             |
| RTC Setup                  | Speed                     |                                       | Ribbon         |                | ~           |
| Eactory Default            | Density                   |                                       | Ribbon Sense   | or             | ~           |
| T dotory D ordan           | Paper Width               | mm                                    | Ribbon Encod   | ler Err        | ~           |
| Reset Printer              | Paper Height              | mm                                    | Country Code   |                | ~           |
| Print TestPage             | Gap                       | mm                                    | Hea-up Sens    | or             | ~           |
| Think reout age            | Gap Offset                | mm                                    | Reprint After  | Error          | ~           |
| Configuration Page         | Post-Print Action         | · · · · · · · · · · · · · · · · · · · | Maximum Len    | gth            | mm          |
| Dump Text                  | Cut Piece                 |                                       | Gap Inten      |                |             |
|                            | Direction                 |                                       | Continuous Ir  |                |             |
| Ignore AUTO.BAS            | offset                    |                                       | Threshold De   | etection       | ~           |
| Processed Calua            | Shift X                   |                                       |                |                |             |
| Password Setup             | Shift Y                   |                                       |                |                |             |
| Exit Line Setup            | Clear                     |                                       | Load Save      | Set            | Get         |

Si la impresora parpadea con la luz roja, indicará "Atasco de papel". Antes de calibrar el papel, reinicie la impresora y déjela en modo de espera con la luz azul.

| nguage                      | Unit                        | Interface      | Printer             | Status               |
|-----------------------------|-----------------------------|----------------|---------------------|----------------------|
| inglish v                   | 🔿 inch 🔹 mm                 | USB            | ✓ Setup             | Paper Jam Get Status |
| er Configuration File Manag | er Command Tool System Prin | ter Settings   |                     |                      |
| rinter Function             | Printer Configuration       |                |                     |                      |
| Calibrate Sensor            | Version                     |                | Cutting Counter     |                      |
| Ethornot Sotup              | Serial NO                   | Check Sum      | Mileage             |                      |
| Ethemet Setup               | Common Z D                  | RS-232 BT/WIFI |                     |                      |
| RTC Setup                   | Speed                       |                | Ribbon              | ~                    |
| Eactory Default             | Density                     | ~              | Ribbon Sensor       | ~                    |
| Pactory Delaut              | Paper Width                 | mm             | Ribbon Encoder Err  | ~                    |
| Reset Printer               | Paper Height                | mm             | Code Page           |                      |
| Drint To stDa as            | Gap                         | mm             | Hea-up Sensor       | ~                    |
| Pfini TestPage              | Gap Offset                  | mm             | Reprint After Error | ~                    |
| Configuration Page          | Post-Print Action           |                | Maximum Length      | mm                   |
|                             | Cut Piece                   |                | Gap Inten           |                      |
| Dump Text                   | Reference                   |                | Bline Inten         |                      |
| Ignore AUTO.BAS             | offset                      |                | Continuous Inten    |                      |
|                             | Shift X                     |                |                     |                      |
| Password Setup              | Shift Y                     |                |                     |                      |
| Exit Line Setup             | Clear                       | Load           | Save                | Set Get              |

# 1.2 Click "Calibrate Sensor"

| nguage                      | Unit                    | Interfac         | ce P                | rinter Status |            |
|-----------------------------|-------------------------|------------------|---------------------|---------------|------------|
| nglish ~                    | 🔿 inch 🔹 mr             | n USB            | ✓ Setup             | Standby       | Get Status |
| er Configuration File Manag | ger Command Tool System | Printer Settings |                     |               |            |
| rinter Function             | Printer Configuration   |                  |                     |               |            |
| Calibrate Sensor            | Version                 |                  | Cutting Counter     |               |            |
| Ethomat Oathur              | Serial NO               | Check Sum        | Mileage             |               |            |
| Ethernet Setup              | Common Z D              | RS-232 BT/WIFI   |                     |               |            |
| RTC Setup                   | Speed                   |                  | Ribbon              | ~             |            |
|                             | Density                 | ~                | Ribbon Sensor       | ~             |            |
| Factory Default             | Paper Width             | mm               | Ribbon Encoder Err  | ~             |            |
| Reset Printer               | Paper Height            | mm               | Code Page           | ~             |            |
|                             | Media Sensor            | ~                | Country Code        | ~             |            |
| Print TestPage              | Gap                     | mm               | Hea-up Sensor       | ~             |            |
| Configuration Page          | Gap Offset              | mm               | Maximum Lenoth      | mm            |            |
| Conliguration rage          | Cut Piece               |                  | Gap Inten           |               |            |
| Dump Text                   | Reference               |                  | Bline Inten         |               |            |
|                             | Direction               |                  | Continuous Inten    |               |            |
| Ignore AUTO.BAS             | offset                  |                  | Threshold Detection | ×             |            |
| Password Setup              | Shift X                 |                  |                     |               |            |
|                             | Shift Y                 |                  |                     |               |            |
| Exit Line Setup             | Clear                   | Load             | d Save              | Set           | Get        |

**1.3** Para el tipo de medio, seleccione ""Gap" y haga clic en "Calibrate". A continuación, haga clic en "Cancelar" para salir de esta página.

| 💾 Calibrate Sensor |                  | ×              |
|--------------------|------------------|----------------|
| Auto Calibration   | Manual Setup 🔢 🚹 | Media Type     |
| Paper Height       | Sensor Intensity | 🖸 Gap          |
| mm                 |                  | 🔘 Blach Mark   |
| Gap                | Threshold Value  | ○ Continuous   |
| m (2)              |                  | 🔿 Auto Selecti |
| Calibrate          | Calibra Set      | Cancel         |

1.4 Haga clic en "Get" para obtener los parámetros de la impresora.

| nguage                      | Unit                              |            |                  | Interface       |    |                   | Printe | r Status |    |            |
|-----------------------------|-----------------------------------|------------|------------------|-----------------|----|-------------------|--------|----------|----|------------|
| inglish v                   | ◯ inch                            | <b>O</b> n | ım               | USB             | ~  | Setup             |        | Standby  |    | Get Status |
| er Configuration File Manag | er Command Too                    | I Syster   | n Printer Settir | igs             |    |                   |        |          |    |            |
| rinter Function             | Printer Configu<br>Printer Infoor | ration     |                  |                 |    |                   |        |          |    |            |
| Calibrate Sensor            | Version                           | 4B-205     | 4A Version: 1    | .033 CEZD       |    | Cutting Counter   | 0      |          |    |            |
|                             | Serial NO                         | 254AU      | H2452800 Ch      | neck Sum 09133D | 92 | Mileage           | 0.0302 | 2        |    |            |
| Ethernet Setup              | Common 7                          | D          | RS-232           | BTAVIEI         |    |                   |        |          |    |            |
| RTC Setup                   | Speed                             | 5          | 6                |                 |    | Ribbon            |        | OFF      | ~  |            |
|                             | Density                           |            | 8                | ~               |    | Ribbon Sensor     |        |          | ~  |            |
| Factory Default             | Paper Wid                         | th         | 100.00           | mm              |    | Ribbon Encoder I  | Err    |          | ~  |            |
| Decet Dista                 | Paper Hei                         | ght        | 50.00            | mm              |    | Code Page         |        | 850      | ~  |            |
| Reset Printer               | Media Sen                         | sor        | GAP              | ~               |    | Country Code      |        | 001      | ~  |            |
| Print TestPage              | Gap                               |            | 2.00             | mm              |    | Hea-up Sensor     |        | ON       | ~  |            |
|                             | Gap Offse                         | ŧt         | 0.00             | mm              |    | Reprint After Err | or     | ON       | ~  |            |
| Configuration Page          | Post-Print                        | Action     | TEAR             | ~               |    | Maximum Length    |        | 254.00   | mm |            |
|                             | Cut Piece                         |            | 0                |                 |    | Gap Inten         |        | 7        |    |            |
| Dump Text                   | Reference                         |            | 0                | 0               |    | Bline Inten       |        | 2        |    |            |
|                             | Direction                         |            | 0 ~              | 0 🗸             |    | Continuous Inter  | 1      | 2        |    |            |
| Ignore AUTO.BAS             | offset                            |            | 0                |                 |    | Threshold Detec   | tion   |          | ~  |            |
|                             | Shift X                           |            | 0                |                 |    |                   |        |          |    |            |
| Password Setup              | Shift Y                           |            | 0                |                 |    |                   |        |          | _  |            |
| Exit Line Setup             | Clear                             |            |                  | Load            |    | ave               |        | Set      |    | Get        |

| nguage                       | Unit              |           |               | Interface      |    |                   | Printer Statu | JS     |           |
|------------------------------|-------------------|-----------|---------------|----------------|----|-------------------|---------------|--------|-----------|
| nglish v                     | $\bigcirc$ inch   | o mm      |               | USB            | ~  | Setup             | Stand         | dby    | Get Statu |
| er Configuration File Manage | r Command Tool    | System Pr | inter Setting | js             |    |                   |               |        |           |
| inter Function               | Printer Configura | ation     |               |                |    |                   |               |        |           |
| Calibrate Sensor             | Version           | 4B-2054A  | Version: 1.   | 033 CEZD       |    | Cutting Counter   | 0             |        |           |
|                              | Serial NO         | 254AUH24  | 52800 Che     | eck Sum 09133D | 92 | Mileage           | 0.0302        |        |           |
| Ethernet Setup               |                   |           |               |                |    |                   |               |        |           |
|                              | Common Z          | D         | RS-232        | BT/WIFI        |    |                   |               |        |           |
| RTC Setup                    | Speed             |           | 6             |                |    | Ribbon            | OFF           | ~      |           |
| Fostor: Dofoult              | Density           |           | 8             | ~              |    | Ribbon Sensor     |               | $\sim$ |           |
| Pactory Delault              | Paper Width       |           | 80            | mm 🚺           |    | Ribbon Encoder I  | Err           | ~      |           |
| Reset Printer                | Paper Heigh       | t         | 50.00         | mm             |    | Code Page         | 850           | ~      |           |
|                              | Media Sense       | pr        | GAP           | ~              |    | Country Code      | 001           | ~      |           |
| Print TestPage               | Gap               |           | 2.00          | mm             |    | Hea-up Sensor     | ON            | ~      |           |
|                              | Gap Offset        |           | 0.00          | mm             |    | Reprint After Err | or ON         | ~      |           |
| Configuration Page           | Post-Print A      | ction     | TEAR          | $\sim$         |    | Maximum Length    | 254.0         | 10 mm  |           |
|                              | Cut Piece         |           | 0             |                |    | Gap Inten         | 7             |        |           |
| Dump Text                    | Reference         |           | 0             | 0              |    | Bline Inten       | 2             |        |           |
|                              | Direction         |           | 0 ~           | 0 ~            |    | Continuous Inter  | n 2           |        |           |
| Ignore AUTO.BAS              | offset            |           | 0             |                |    | Threshold Detec   | tion          | ~      |           |
| Deserved Only                | Shift X           |           | 0             |                |    |                   |               |        |           |
| Password Setup               | Shift Y           |           | 0             |                |    |                   |               |        |           |
|                              |                   |           |               |                |    |                   | 2             |        |           |

**1.5** Configure el ancho de papel correcto y haga clic en "Set.

**1.6** Al reemplazar etiquetas de diferentes tamaños, primero es necesario calibrar el papel.

1.7 Configure el tamaño de papel correcto en el controlador. Acceda al Panel de control – Dispositivos e impresoras – haga clic con el botón derecho en la impresora que esté utilizando
"Printing preferences" Preferencias de impresión.

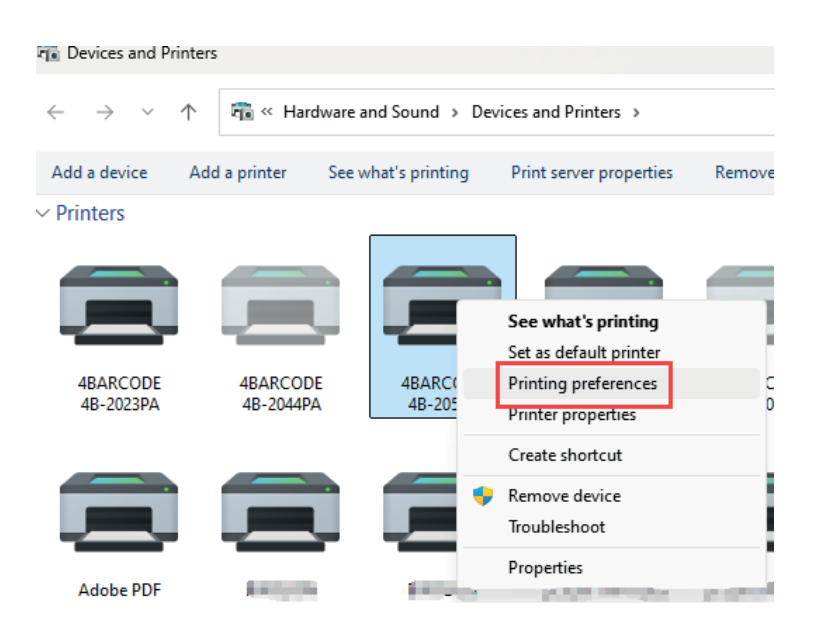

## 1.8 Click "New"

| 🖶 4BARCO        | DE 4B-2054A Printing Preferences                                                                                                    | × |
|-----------------|----------------------------------------------------------------------------------------------------|---|
| Page Setup      | Graphics Stock Options About                                                                                                    |   |
| Name:           | USER (76.0 mm x 130.0 mm)                                                                                                    |   |
|                 | New Edit Delete                                                                                                    |   |
| ALE             | Orientation       Effects         Portrait       Mirror Image         Landscape       Negative         Portrait 180°       Landscape 180° |   |
| Preset<br>Name: | <default settings=""> V Manage</default>                                                                                                  |   |
|                 | © 2015-2024 Seagull Scientific, LLC.,<br>Authors of the BarTender® label software.                                                        |   |
| (               | OK Cancel Apply Help                                                                                                    |   |

**1.9** Ingrese el tamaño de papel correcto y luego haga clic en "Ok"

| New Stock                                                                                      | ×                |
|------------------------------------------------------------------------------------------------|------------------|
| Stock Name: New Stock Type: Die-Cut Labels                                                     | Preview          |
| Label Size<br>Width: 80.0 mm Height: 50.0<br>Exposed Liner Widths<br>Left: 2.0 mm Right: 2.0 m |                  |
|                                                                                                | 2 OK Cancel Help |

**1.10** Vaya a la página "Stock" e ingrese el espacio de papel correcto, luego haga clic en "Apply"

| abarcode 4      | 4B-2054A Printing Pre | ferences     | ×      |
|-----------------|-----------------------|--------------|--------|
| Page Setup Gr   | aphics Stock Options  | s About      |        |
| Media Setting   | s 1                   |              |        |
| Type:           | Labels With Gaps      |              |        |
| Gap Height:     | 2.0 mm                | Gap Offset:  | 0.0 mm |
| Media Handlin   | Ig                    |              |        |
| Post-Print Acti | ion: Tear Off         | ~            |        |
| Occurrence:     | After Every Page      | ~            |        |
| Interval:       |                       | Feed Offset: | 0.0 mm |
| Position Adjus  | tments                |              |        |
| Use Currer      | nt Printer Settings   |              |        |
| Vertical Offset | t                     |              |        |
|                 |                       |              |        |
|                 |                       |              |        |
|                 |                       | 3            |        |
|                 | OK Cancel             | Apply        | Help   |

#### 2. Calibrar el papel continuo

Por ejemplo: el papel continuo mide 80 mm x 100 mm.

**2.1** Abra la herramienta de diagnóstico. Introduzca el tamaño de papel correcto y, en el "Media Sensor", seleccione "Continuous" y haga clic en "Configurar".

| nguage                       | Unit                                          | Interface                 | Print               | ter Status   |           |
|------------------------------|-----------------------------------------------|---------------------------|---------------------|--------------|-----------|
| nglish ~                     | ◯ inch O mm                                   | USB                       | Setup               | Standby      | Get Statu |
| er Configuration File Manage | r Command Tool System P                       | rinter Settings           |                     |              |           |
| inter Function               | Printer Configuration<br>Printer Infoormation |                           |                     |              |           |
| Calibrate Sensor             | Version 4B-2054A                              | Version: 1.033 CEZD       | Cutting Counter 0   |              |           |
| Ethernet Setun               | Serial NO 254AUH2                             | 452800 Check Sum 09133D92 | Mileage 0.030       | 02           |           |
| Ethemet Setup                | Common Z D                                    | RS-232 BT/WIFI            |                     |              |           |
| RTC Setup                    | Speed                                         | 6                         | Ribbon              | OFF          | ~         |
| Fester: Default              | Density                                       | 8 ~                       | Ribbon Sensor       |              | $\sim$    |
| Factory Delault              | Paper Width                                   | 80 mm                     | Ribbon Encoder Err  |              | $\sim$    |
| Reset Printer                | Paper Height                                  | 100.00 mm 1               | Code Page           | 850          | ~         |
|                              | Media Sensor                                  | Continuous ~              | Country Code        | 001          | ~         |
| Print TestPage               | Gap                                           | 0.00 mm                   | Hea-up Sensor       | ON           | ~         |
| Ourfaire Dava                | Gap Offset                                    | 0.00 mm                   | Reprint After Error | ON<br>254.00 | ~         |
| Configuration Page           | Post-Print Action                             | TEAR V                    | Gap Inten           | 7            | mm        |
| Dump Text                    | Reference                                     | 0 0                       | Bline Inten         | 2            |           |
|                              | Direction                                     |                           | Continuous Inten    | 2            |           |
| Ignore AUTO.BAS              | offset                                        | 0                         | Threshold Detection |              | ~         |
|                              | Shift X                                       | 0                         |                     |              |           |
| Password Setup               | Shift Y                                       | 0                         | 2                   |              |           |
| Evit Line Setun              | Chara                                         |                           | Caus                | Cat          | Cat       |

**2.2** Configure el tamaño de papel correcto en el controlador. Acceda al Panel de control – Dispositivos e impresoras – haga clic con el botón derecho en la impresora que esté utilizando – "printing preferences".

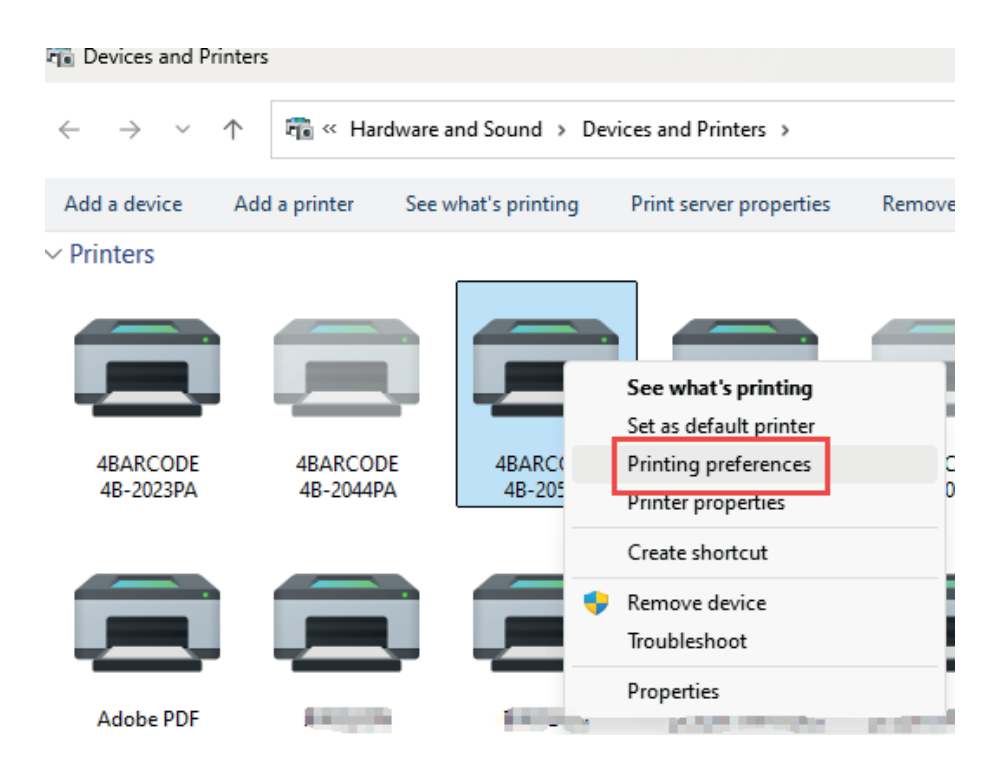

## 2.3 Click "New"

| 🖶 4BARCO       | DE 4B-2054A Printing Preferences                                                                                                    | × |
|----------------|----------------------------------------------------------------------------------------------------|---|
| Page Setup     | Graphics Stock Options About                                                                                                    |   |
| Stock<br>Name: | USER (76.0 mm x 130.0 mm)                                                                                                    |   |
|                | New Edit Delete                                                                                                    |   |
| Preview<br>ALE | Orientation       Effects         Portrait       Mirror Image         Landscape       Negative         Portrait 180°       Landscape 180° |   |
|                | © 2015-2024 Seagull Scientific, LLC.,<br>Authors of the BarTender® label software.<br>OK Cancel Apply Help                                |   |

**2.4** Seleccione "Continuous(Fixed length)" e ingrese el tamaño de papel correcto. Luego, haga clic en "Okey".

| New Stock                                                | ×    |
|----------------------------------------------------------|------|
| Stock<br>Name: TEST 2<br>Type: Continuous (Fixed Length) |      |
| Size         Length:         100.0 mm         2          |      |
| Exposed Liner Widths<br>Left: 0.0 mm Right: 0.0 mm       |      |
| OK Cancel                                                | Help |

**2.5** Vaya a la página "Stock" y seleccione el tipo "Continuous", luego haga clic en "Apply"

| 4BARCODE        | 4B-20        | 54A Printing    | Preferer | ices         |        |
|-----------------|--------------|-----------------|----------|--------------|--------|
| age Setup G     | aphics       | Stock Opt       | ions A   | bout         |        |
| Media Setting   | s            |                 |          |              |        |
| Method:         | Dire         | ct Thermal      |          | ~            |        |
| Туре:           | Con          | tinuous         |          |              |        |
|                 |              |                 |          | 2            |        |
| Marka II. II    |              |                 |          |              |        |
| - Media Handli  | ng<br>Ioni ( | T 0#            |          |              |        |
| FUSL-FINL AC    | on:          | Tear Off        |          | ~            |        |
| Occurrence:     |              | After Every Pag | je       | ~            | ,      |
| Interval:       |              |                 |          | Feed Offset: | 0.0 mm |
| -               |              |                 |          |              |        |
| -Position Adjus | tment        | -               |          |              |        |
| Use Curre       | nt Prin      | ter Settings    |          |              |        |
| Vertical Offse  | t            |                 |          |              |        |
|                 |              |                 |          |              |        |
|                 |              |                 |          |              |        |
|                 |              |                 |          | 3            |        |
|                 |              |                 |          |              |        |

#### 3. Calibrar el papel de marca negra

Por ejemplo: El tamaño del papel es de 40 x 60 mm y la altura de la marca negra es de 2 mm.

**3.1** Abra la herramienta de diagnóstico y haga clic en "Get Status". Cuando la luz azul de la impresora esté fija, indicará "Standby".

| nguage                         | Unit                                          | Interface        | Printer             | Status             |
|--------------------------------|-----------------------------------------------|------------------|---------------------|--------------------|
| English ~                      | ◯ inch O mn                                   | USB              | ✓ Setup             | Standby Get Status |
| ter Configuration File Manager | Command Tool System                           | Printer Settings |                     |                    |
| rinter Function                | Printer Configuration<br>Printer Infoormation |                  |                     |                    |
| Calibrate Sensor               | Version                                       |                  | Cutting Counter     |                    |
| Ethernet Setun                 | Serial NO                                     | Check Sum        | Mileage             |                    |
| Enterrottup                    | Common Z D                                    | RS-232 BT/WIFI   |                     |                    |
| RTC Setup                      | Speed                                         |                  | Ribbon              | ~                  |
| Fostory Default                | Density                                       | ~                | Ribbon Sensor       | ~                  |
| Factory Default                | Paper Width                                   | mm               | Ribbon Encoder Err  | ~                  |
| Reset Printer                  | Paper Height                                  | mm               | Code Page           | ~                  |
|                                | Media Sensor                                  | ~                | Country Code        | Y                  |
| Print TestPage                 | Gap Offset                                    | mm               | Reprint After Error | ¥                  |
| Configuration Page             | Post-Print Action                             |                  | Maximum Length      | mm                 |
|                                | Cut Piece                                     |                  | Gap Inten           |                    |
| Dump Text                      | Reference                                     |                  | Bline Inten         |                    |
| Innore AUTO BAS                | Direction                                     |                  | Continuous Inten    |                    |
| Ignorovio rotoko               | offset                                        |                  | Threshold Detection | ~                  |
| Password Setup                 | Shift Y                                       |                  |                     |                    |
| Exit Line Setup                | Clear                                         | Load             | Save                | Set Get            |

Si la impresora parpadea la luz roja, mostrará "Paper Jam".

Antes de la calibración papel, necesito reiniciar la impresora y dejar que esté en el estado de espera de luz azul.

| iguage<br>Iglish V         | Unit<br>O inch O m                            | m                | Interface<br>USB | ✓ Setup             | ter Status<br>Paper Jam | Get Statu |
|----------------------------|-----------------------------------------------|------------------|------------------|---------------------|-------------------------|-----------|
| r Configuration File Manag | ger Command Tool System                       | Printer Settings |                  |                     |                         |           |
| nter Function              | Printer Configuration<br>Printer Infoormation |                  |                  |                     |                         |           |
| Calibrate Sensor           | Version                                       |                  |                  | Cutting Counter     |                         |           |
| Ethernet Setun             | Serial NO                                     | Check            | Sum              | Mileage             |                         |           |
| Linemer Getup              | Common Z D                                    | RS-232 BT        | WIFI             |                     |                         |           |
| RTC Setup                  | Speed                                         |                  |                  | Ribbon              | ~                       |           |
| Fastas: Default            | Density                                       |                  | ~                | Ribbon Sensor       | ~                       |           |
| Factory Delault            | Paper Width                                   |                  | nm               | Ribbon Encoder Err  | ~                       |           |
| Reset Printer              | Paper Height                                  |                  | nm               | Code Page           | ~                       |           |
|                            | Media Sensor                                  |                  | ~                | Country Code        | ×                       |           |
| Print TestPage             | Gap Offset                                    |                  | nm               | Reprint After Error | ~                       |           |
| Configuration Page         | Post-Print Action                             |                  | ~                | Maximum Length      | mm                      |           |
|                            | Cut Piece                                     |                  |                  | Gap Inten           |                         |           |
| Dump Text                  | Reference                                     |                  |                  | Bline Inten         |                         |           |
| Innore AUTO BAS            | Direction                                     | ~                | ~                | Continuous Inten    |                         |           |
| -gillere here.bho          | offset                                        |                  |                  | Threshold Detection | ~                       |           |
| Password Setup             | Shift X<br>Shift Y                            |                  |                  |                     |                         |           |
| Exit Line Setup            | Clear                                         |                  | Load             | Save                | Set                     | Get       |

# 3.2 Haga clic en "Calibrate Sensor"

| nguage<br>nglish v           | Unit<br>O inch    | o mm     |               | Interface<br>USB | <ul> <li>✓ Setup</li> </ul> | Printer Sta | atus<br>ndby | Get Status |
|------------------------------|-------------------|----------|---------------|------------------|-----------------------------|-------------|--------------|------------|
| er Configuration File Manage | er Command Tool   | System P | rinter Settin | gs               |                             |             |              |            |
| inter Function               | Printer Configura | tion     |               |                  |                             |             |              |            |
| Calibrate Sensor             | Version           | 1001     |               |                  | Cutting Counter             | er          |              |            |
|                              | Serial NO         |          | Ch            | eck Sum          | Mileage                     |             |              |            |
| Ethernet Setup               |                   |          |               |                  |                             |             |              |            |
|                              | Common Z          | D        | RS-232        | BT/WIFI          |                             |             |              |            |
| RTC Setup                    | Speed             |          |               |                  | Ribbon                      |             | ~            |            |
| Factory Default              | Density           |          |               | ~                | Ribbon Sens                 | sor         | ~            |            |
| Pacioly Delault              | Paper Width       |          |               | mm               | Ribbon Encod                | der Err     | ~            |            |
| Reset Printer                | Paper Height      |          |               | mm               | Code Page                   |             | ~            |            |
|                              | Media Senso       | r        |               | ~                | Country Code                | e           | ~            |            |
| Print TestPage               | Gap               |          |               | mm               | Hea-up Sens                 | sor         | ~            |            |
|                              | Gap Offset        |          |               | mm               | Reprint After               | Error       | ~            |            |
| Configuration Page           | Post-Print A      | ction    |               | ~                | Maximum Ler                 | ngth        | mm           |            |
|                              | Cut Piece         |          |               |                  | Gap Inten                   | _           |              |            |
| Dump Text                    | Reference         |          |               |                  | Bline Inten                 | _           |              |            |
| Innore AUTO BAS              | Direction         |          | ~             | ~                | Continuous I                | Inten       |              |            |
| ignolo no to bho             | offset            |          |               |                  | Threshold D                 | etection    | ~            |            |
| Password Setup               | Shift X           |          |               |                  |                             |             |              |            |
|                              | Shift Y           |          |               |                  |                             |             |              |            |
|                              |                   |          |               |                  |                             |             |              |            |

**3.3** Seleccione ""Black Mark" como tipo de medio y haga clic en "Calibrate". Luego, haga clic en "Cancel" para salir de esta página.

| 💾 Calibrate Sensor |                  | ×              |
|--------------------|------------------|----------------|
| Auto Calibration   | Manual Setup     | Media Type     |
| Paper Height       | Sensor Intensity | 🔾 Gap          |
| mm                 |                  | 🔾 Blach Mark   |
| Gap                | Threshold Value  | ○ Continuous   |
| mm                 |                  | 🔿 Auto Selecti |
| Calibrate          | Calibra Set      | Cancel         |

**3.4** Haga clic en "Get" para obtener los parámetros de la impresora.

| nguage<br>nglish V            | Unit<br>() inch                                        |        | 0       | mm             |              | USB           | ace              | ~                            | Setup             | Printe | er Status<br>Standby | 1  | Get Stat |
|-------------------------------|--------------------------------------------------------|--------|---------|----------------|--------------|---------------|------------------|------------------------------|-------------------|--------|----------------------|----|----------|
| er Configuration File Manager | Command                                                | Tool   | Sys     | stem Pri       | inter Settin | gs            |                  |                              |                   |        |                      |    |          |
| inter Function                | Printer Con                                            | figura | ation - |                |              |               |                  |                              |                   |        |                      |    |          |
| Calibrate Sensor              | Version                                                | 1      | 4B-2    | 2054A '        | Version: 1   | 033 CEZD      |                  |                              | Cutting Counter   | 0      |                      |    |          |
|                               | Serial N                                               | ю      | 254/    | AUH24          | 52800 Ch     | eck Sum (     | 9133D92          |                              | Mileage           | 0.0302 | 2                    |    |          |
| Ethernet Setup                | Common                                                 | 7      |         | n              | PS-232       | BTAVIEL       |                  |                              |                   |        |                      |    |          |
| RTC Setup                     | Speed                                                  | -      |         |                | 6            |               |                  |                              | Ribbon            |        | OFF                  | ~  |          |
|                               | Density<br>Paper Width<br>Paper Height<br>Media Sensor |        |         | 8              | ~            |               | Ribbon Sensor    |                              |                   |        | ~                    |    |          |
| Factory Default               |                                                        |        |         | 100.00         | mm           |               |                  | Ribbon Encoder               | Err               |        | ~                    |    |          |
| Pocot Printer                 |                                                        |        |         | 50.00          | mm           |               |                  | Code Page                    |                   | 850    | ~                    |    |          |
| Reserrinter                   |                                                        |        |         | GAP            | ~            |               |                  | Country Code                 |                   | 001    | ~                    |    |          |
| Print TestPage                | Gap                                                    |        |         | 2.00 mm Hea-up |              | Hea-up Sensor |                  | ON                           | ~                 |        |                      |    |          |
|                               | Gap Of                                                 | ffset  |         |                | 0.00         | mm            |                  |                              | Reprint After Err | or     | ON                   | ~  |          |
| Configuration Page            | Post-Pr                                                | rint A | ction   |                | TEAR         | ~             |                  |                              | Maximum Length    |        | 254.00               | mm |          |
|                               | Cut Pie                                                | ece    |         |                | 0            |               |                  |                              | Gap Inten         |        | 7                    |    |          |
| Dump Text                     | Refere                                                 | nce    |         |                | 0            | 0             |                  |                              | Bline Inten       |        | 2                    |    |          |
| Intern AUTO BAS               | Direction<br>offset                                    |        | 0 ~     | 0 ~            |              |               | Continuous Inter | ous Inten 2<br>old Detection |                   |        |                      |    |          |
| Ignore AUTO.BAS               |                                                        |        | 0       |                |              |               | Threshold Detec  |                              |                   | ~      |                      |    |          |
| Password Setup                | Shift X                                                |        |         |                | 0            |               |                  |                              |                   |        |                      |    |          |
|                               | Shift Y                                                |        |         |                | 0            |               |                  |                              |                   |        |                      | _  |          |
| Exit Line Setun               | Clear                                                  |        |         |                |              |               | ad 1             | \$ -                         |                   |        | Ent                  |    | Get      |

# **3.5** Establezca el ancho de papel correcto y haga clic en "Set".

| guage                      | Unit             |              |               | Interfa        | ce     |                   | Printer Stat | tus   |           |
|----------------------------|------------------|--------------|---------------|----------------|--------|-------------------|--------------|-------|-----------|
| glish ~                    | ) inch           | O mm         | 1             | USB            | ~      | Setup             | Stan         | dby   | Get State |
| r Configuration File Manag | er Command Tool  | System P     | rinter Settin | gs             |        |                   |              |       |           |
| nter Function              | Printer Configur | ation        |               |                |        |                   |              |       |           |
| Calibrate Sensor           | Version          | 4B-2054/     | Version: 1.   | 033 CEZD       |        | Cutting Counter   | 0            |       |           |
| Ethomat Oathan             | Serial NO        | 254AUH2      | 452800 Ch     | eck Sum 09     | 133D92 | Mileage           | 0.0308       |       |           |
| Ethernet Setup             | Common Z         | D            | RS-232        | <b>BT/WIFI</b> |        |                   |              |       |           |
| RTC Setup                  | Speed            |              | 6             |                |        | Ribbon            | OFF          | ~     |           |
|                            | Density          |              | 8             | ~              |        | Ribbon Sensor     |              | ~     |           |
| Factory Default            | Paper Width      |              | 40.00         | mm             | 0      | Ribbon Encoder i  | Err          | ~     |           |
| Reset Printer              | Paper Heigh      | t            | 60.00         | mm             |        | Code Page         | 850          | ~     |           |
|                            | Media Sens       | Media Sensor |               | ark 🗸          | ~      | Country Code      | 001          | ~     |           |
| Print TestPage             | Gap              |              | 2.00          | mm             |        | Hea-up Sensor     | ON           | ~     |           |
|                            | Gap Offset       |              | 0.00          | mm             |        | Reprint After Err | or ON        | ~     |           |
| Configuration Page         | Post-Print A     | ction        | TEAR          | ~              |        | Maximum Length    | 254.         | 00 mm |           |
|                            | Cut Piece        |              | 0             |                |        | Gap Inten         | 2            |       |           |
| Dump Text                  | Reference        |              | 0             | 0              |        | Bline Inten       | 2            |       |           |
| Innore AUTO BAS            | Direction        |              | 0 ~           | 0 ~            |        | Continuous Inter  | n <u>3</u>   |       |           |
| Ignore Auro.bA3            | offset           |              | 0             |                |        | Threshold Detec   | tion         | ~     |           |
| Password Satur             | Shift X          |              | 0             |                |        |                   |              |       |           |
| assword Setup              | Shift Y          |              | 0             |                |        |                   |              |       |           |
| Exit Line Setup            | Clear            |              |               | Loa            | d i    | Save              | 2            | Set   | Get       |

**3.6** Al reemplazar etiquetas de diferentes tamaños, primero es necesario calibrar el papel.

**3.7** Configure el tamaño de papel correcto en el controlador. Acceda al Panel de control – Dispositivos e impresoras – haga clic con el botón derecho en la impresora que esté utilizando – "Printing preferences".

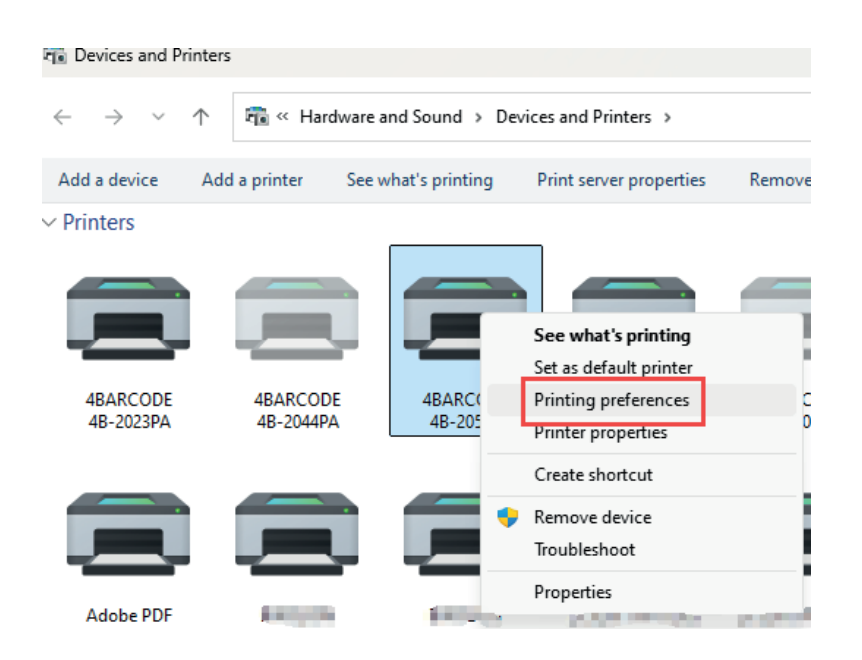

#### 3.8 Clic en "New"

| 🖶 4BARCO   | DE 4B-2054A Printing Preferen                              | ces X                         |
|------------|------------------------------------------------------------|-------------------------------|
| Page Setup | Graphics Stock Options Ab                                  | oout                          |
| Stock      |                                                            |                               |
| Name:      | USER (76.0 mm x 130.0 mm)                                  | ~                             |
|            | New Edit                                                   | Delete                        |
| Preview    | Orientation                                                | Effects                       |
|            | Portrait                                                   | Mirror Image                  |
| ALE        | C Landscape                                                | Negative                      |
|            | O Portrait 180°                                            |                               |
|            | Landscape 180"                                             |                               |
| Preset     |                                                            |                               |
| Name:      | <default settings=""></default>                            | ✓ Manage                      |
|            |                                                            | Advanced Options              |
|            | © 2015-2024 Seagull Scier<br>Authors of the BarTender® Ial | tific, LLC.,<br>bel software. |
| (          | OK Cancel                                                  | Apply Help                    |

**3.9** Ingrese el tamaño de papel correcto y luego haga clic en "Ok"

| New Stock                                                        | ×              |
|------------------------------------------------------------------|----------------|
| Stock<br>Name: TEST3 Provide the stock<br>Type: Die-Cut Labels V | Preview        |
| Label Size Width: 40.0 mm Height: 60.0 mm                        |                |
| Exposed Liner Widths<br>Left: 2.0 mm Right: 2.0 mm               |                |
|                                                                  |                |
|                                                                  |                |
|                                                                  | OK Cancel Help |

**3.10** Vaya a la página "Stock". Seleccione " label with marks" e introduzca la altura de marca correcta. Luego, haga clic en "Apply".

| Page Setup G<br>Media Setting<br>Method: | raphics St<br>ps<br>Direct Th | ock Option<br>1 | s About |         |        |
|------------------------------------------|-------------------------------|-----------------|---------|---------|--------|
| Type:                                    | Labels W                      | /ith Marks      | ~       | 2       |        |
| Mark Height:                             | 2.0 mm                        | 3               | Mark (  | Offset: | 0.0 mm |
| Media Handli<br>Post-Print Act           | ng<br>ion: Tear               | Off             |         | ~       |        |
| Occurrence:                              | After                         | Every Page      |         | ~       |        |
| Interval:                                |                               |                 | Feed (  | Offset: | 0.0 mm |
| Position Adjus                           | stments<br>nt Printer Se      | ettings         |         |         |        |
| Vertical Offse                           | t                             |                 |         |         |        |
|                                          |                               |                 |         |         |        |
|                                          |                               |                 |         |         |        |
|                                          |                               |                 | 4       |         | _      |